# SureDesign 登録方法

### SureDesign version 3.0(日本語版) 2015/4/15

予告無くソフトウェアのアップデートを行う場合があります。そのため、本資料とソフトウェア画面が異なる場合があります。ご了承ください。

最新資料ダウンロードサイト; http://www.chem-agilent.com/contents.php?id=1002474

**SureDesign** 

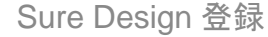

# もくじ

Sure Design 登録の前に;
 1-1 System Requirement ---3
 1-2 eArray/Design Wizardアカウントをお持ちの場合 ---4
 1-3 SureDesign新規ユーザー登録の前に ---6
 1-4 Workgroupのユーザー権限 ---7
 1-5 Workgroup作成上のルール ---8

- 2. SureDesign登録 ---9
  - Step1 Validation key入手 ---11
  - Step2 情報入力 ---12
  - Step3 Workgroup登録---13
  - Step4 Administratorの承認---16
  - Step5 初回SignIn ---18
- 3. SureDesign基本的な使い方 ---21

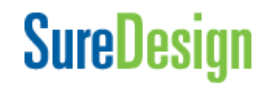

### 1-1 System Requirement

下記の使用環境でご利用いただけます。

▶通信速度;1.5 Mbps 以上

≻Browser

- Internet Explorer 8.0 以降
- Firefox version 30.0 以降
- Chrome 36以降
- Safari
- ≻画面解像度
  - ·1440 x 900 以上推奨

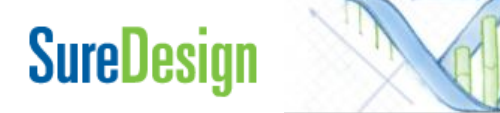

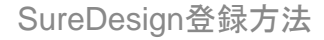

### 1-2 eArray/Design Wizardアカウントをお持ちの場合

eArrayもしくはDesign Wizardアカウントをお持ちの場合、同じ登録アドレスをSureDesign でもご使用いただけます。

▶ eArrayアカウントをお持ちの場合;

同じUser ID(Emailアドレス)、パスワードをご利用になれます。

▶ Design Wizardアカウントをお持ちの場合; 同じUser ID(Emailアドレス)をご使用いただけますが、 パスワードについて下記のように再設定ください。

プルダウンから言語を変更することができます。

1)SureDesignのログインサイト <u>www.agilent.com/genomics/suredesign</u> にて、'パスワードを忘れた場合 'をクリックします

2) 登録アドレスを記載し、送信ボタンを押します

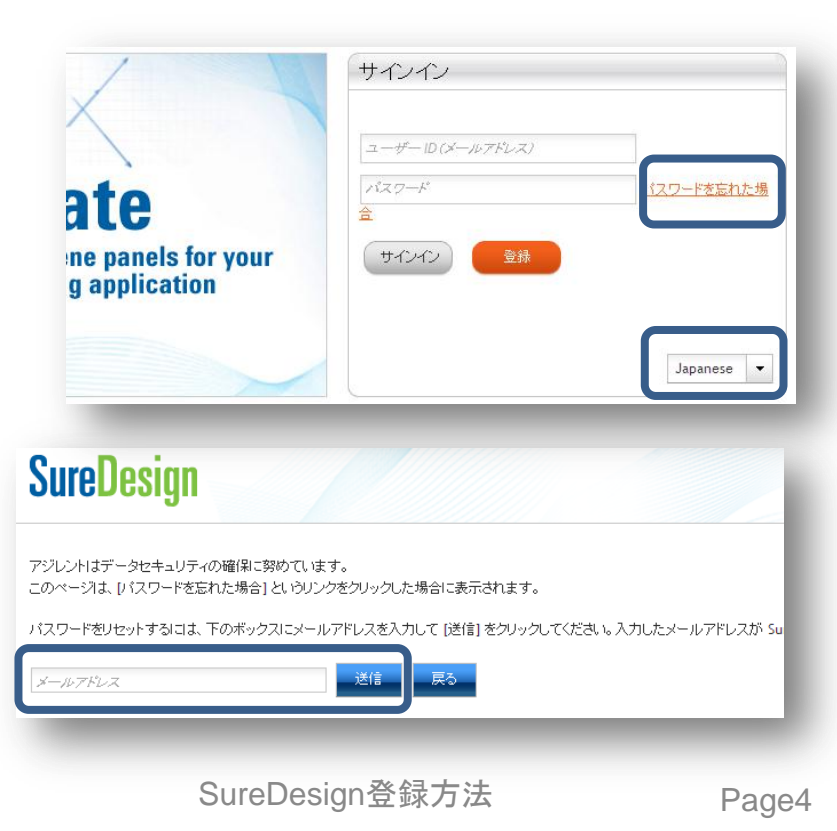

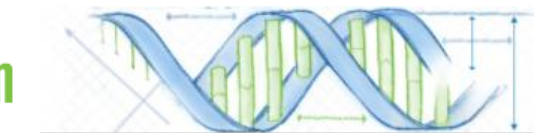

3) 一時的なパスワードがメール送信されます

4)メール記載のパスワードでSign In してください

5) 画面左上の '設定' をクリックします

6) 'パスワードの変更'をクリックします

7) 新しいパスワードを設定してください 下記の3つの条件を満たすパスワードを設定してください。 ・最初の8文字以内に2個のアルファベットを含む ・最初の8文字以内に1個のアルファベット以外の文字を含む ・最初の8文字以内に4個異なるアルファベット

8) '保存'をクリックします

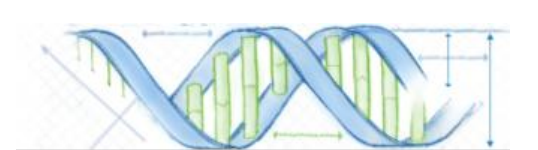

| ate<br>ne panels for your<br>g application                                           | サインイン<br>ユーザーD(メールアドレス)<br>バスワード<br>レスワード Enた地<br>マ                                                       |
|--------------------------------------------------------------------------------------|----------------------------------------------------------------------------------------------------|
|                                                                                      | Japanese 💌                                                                                                |
| chnologies) アカート (の ログ<br>メッセージ (0)<br>メッセージはありません。<br>お知らせは以下の場合は<br>設定             | ジアウ・酸定 ソルブ・ホーム<br>こ表示されます。                                                                                |
|                                                                                      | Change Language Japanese  Apply                                                                           |
| <ul> <li>バスワートの変更</li> <li>1個人「情報版</li> </ul>                                        | _                                                                                                    |
| 7<br>設定 パスワードの変更                                                                     |                                                                                                    |
| ユーザー ID: yayoi_fukuu<br>*現在のパスワード:<br>*新しいパスワード:<br>8文字以」<br>の英字と1<br>の英字と1<br>上の異な: | ka@agilent.com<br>■<br>上のパスワードを入力してください。最初の8文字には、2文字以上<br>文字以上の英字以外の文字を使用してください。また、4文字以<br>る文字を使う必要があります。 |
|                                                                                      | 原る(保存)キャンセル                                                                                               |
| Sui                                                                                  | reDesign登録方法                                                                                              |

### 1-3 SureDesign新規ユーザー登録の前に

SureDesignアカウントは、必ずある一つの Workgroupに所属します。 Workgroupとは各組織ごとに作られるグルー プ単位のことです。Workgroupごとに使用す る共有スペースをWorkgroupと呼びます。

各Workgroupは

SureDesign

- Company Administrator(管理者) - Member(一般ユーザー)

から構成されます。各ユーザーがどのような 権限をもっているかは次ページをご覧ください。

各Workgroupには、そのWorkgroupのメン バーにのみ閲覧できるMainフォルダーが存在 します。

Workgroup内で作成したデザインは、他の Workgroupから閲覧することができません。

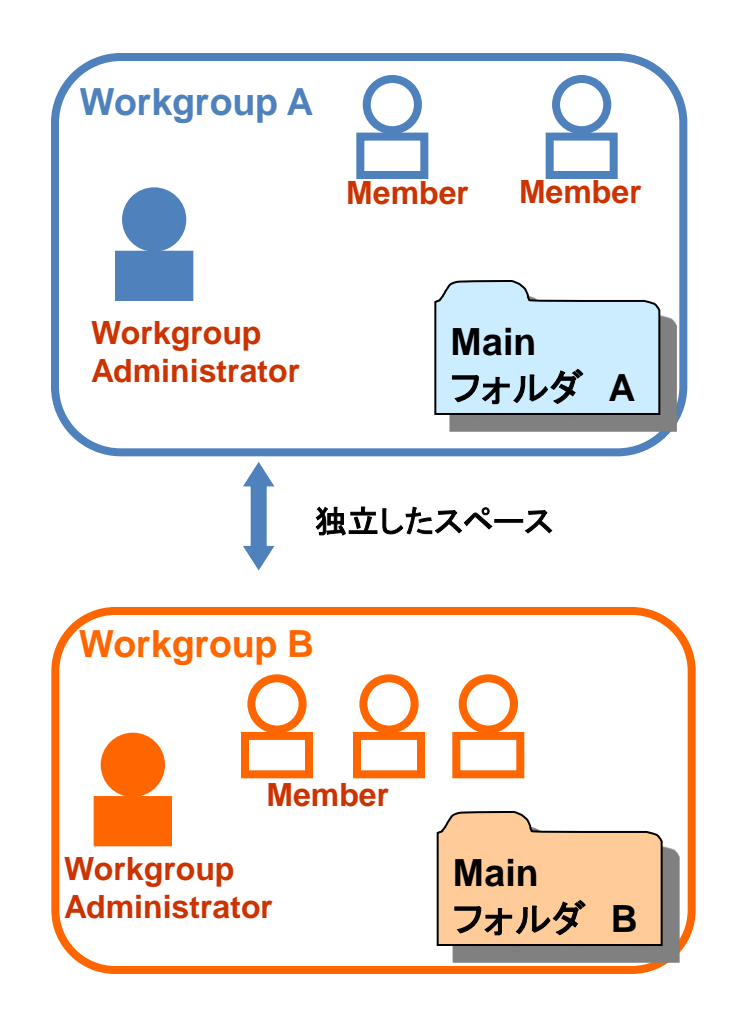

## 1-4 Workgroupのユーザー権限

SureDesig

Workgroupには2つのユーザータイプがあり、その権限が異なります。

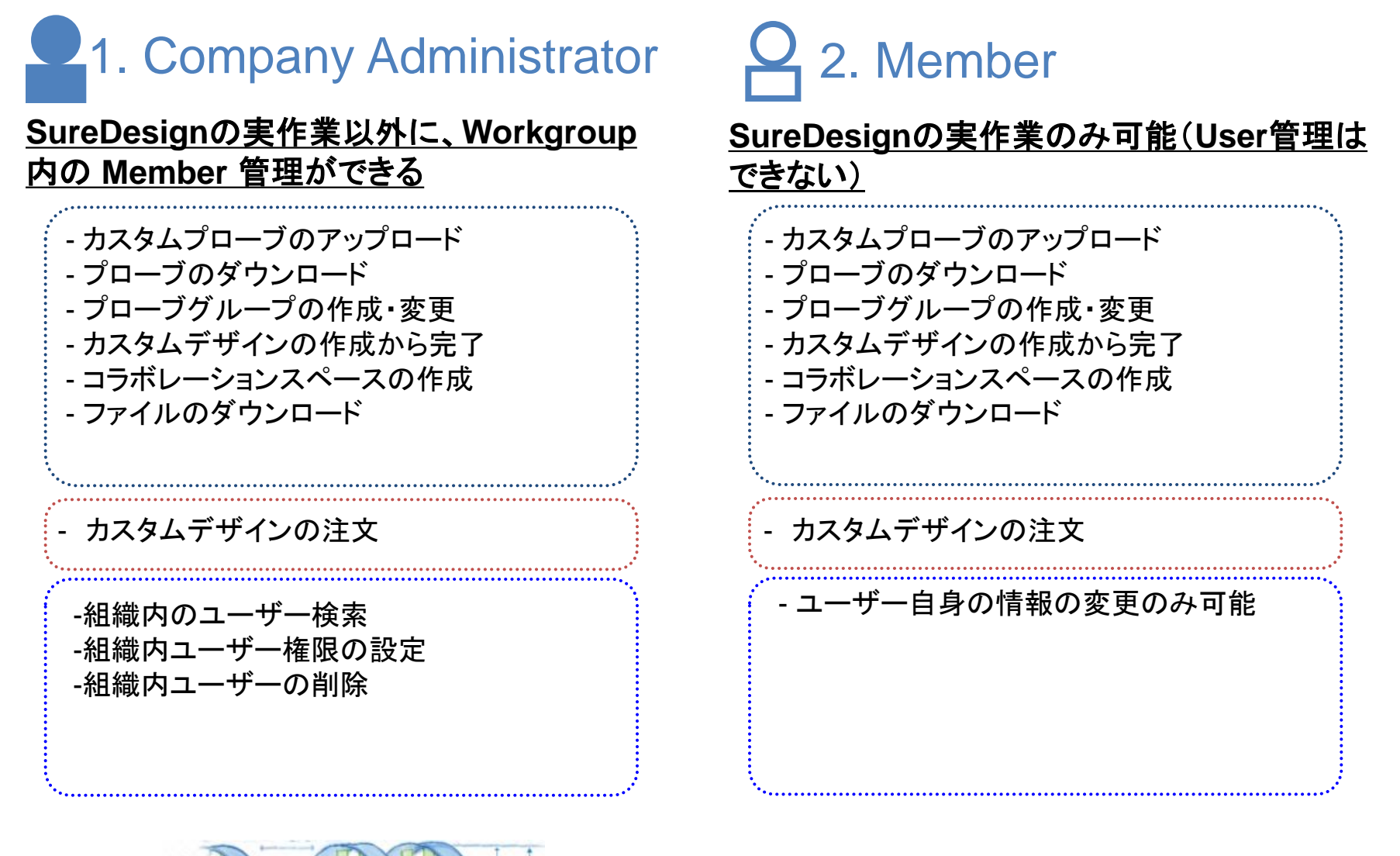

## 1-5 Workgroup作成上のルール

ルール1. 最初にWorkgroupを登録します。原則として、新規Workgroupの申し込みを 行った方がそのWorkgroupの管理者(Administrator)として任命されます。

# ユーザーアカウント(Administrator, Member)は、必ずどこかのWorkgroup

に所属する必要があります。(自分ひとりだけのWorkgroupを作りたい場合 Workgroup名の決定の項目で 他の方と同じにならないようなWorkgroup名 を付けてください)

#### ルール3.

ルール2.

すでに存在するWorkgroupに入るためにはAdministratorの許可が必要です。

### ルール4.

Workgroup間ではお互いのユーザー情報やフォルダを見ることはできませ ん。Workgroup間で情報を共有する場合、コラボレーションスペースをご覧 下さい。

### ルール5.

SureDesig

SureDesignで作成したカスタム製品を購入する場合、Workgroup登録住所 に製品が発送されます。情報と異なる住所に発送できません。(取り扱い店除 く)

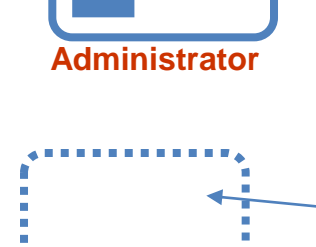

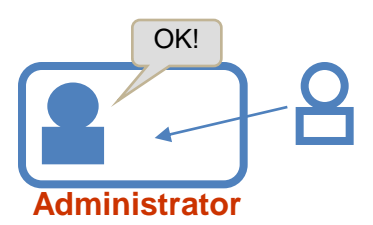

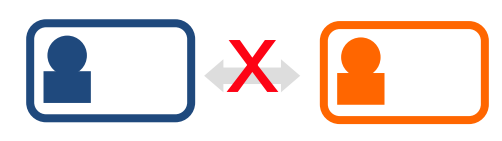

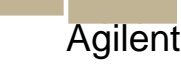

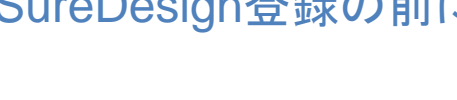

2 SureDesign登録

### 2. SureDesign登録

SureDesign登録は下記の5つのステップが必要です。詳細を次ページから紹介します。

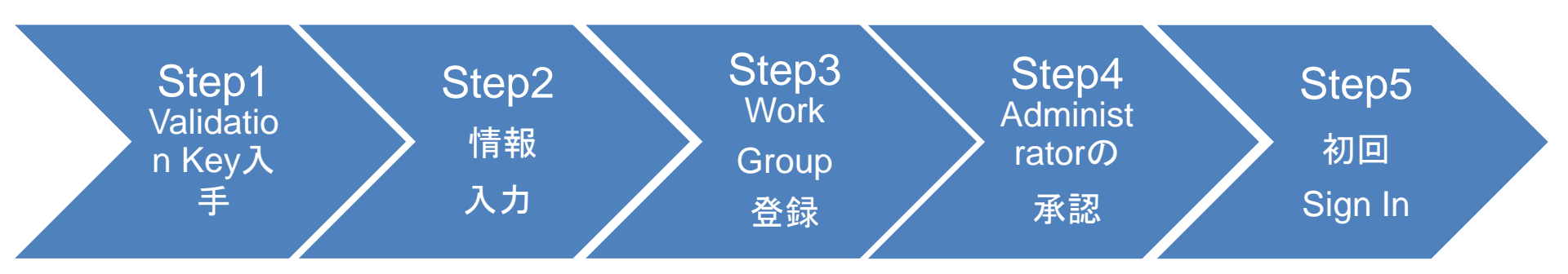

\*各Workgroupで初めて申し込みをされたユーザーが管理者としてアサインされます。組織名と管理者を予め決めておいてください。

\*実務レベルの担当者をWorkgroup Administratorにされることをお勧め します。

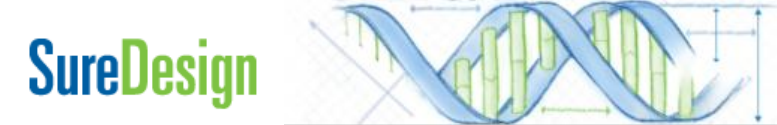

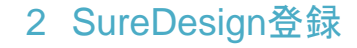

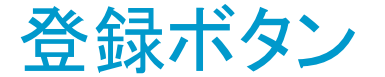

#### SureDesignウェブサイトの '登録'ボタンから登録画面に進めます

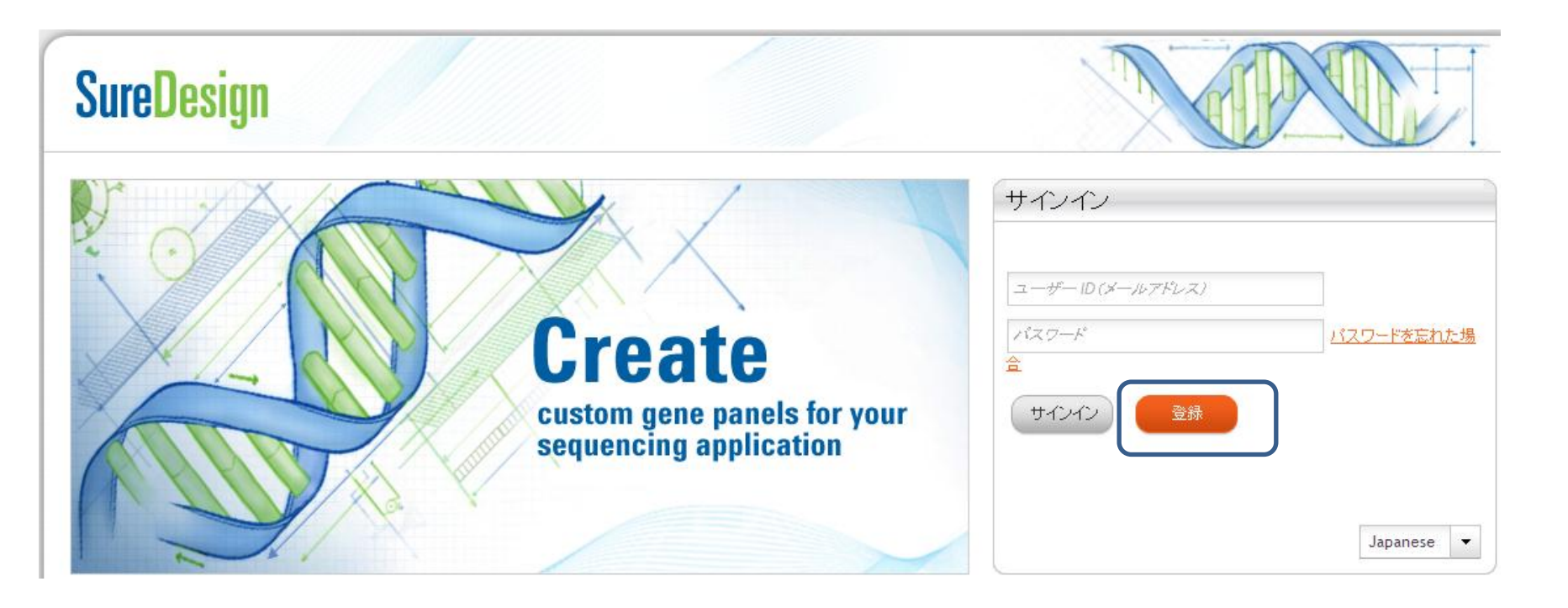

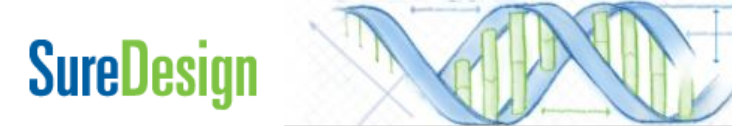

# Key入手 情報入力 録 の承認 初回 Sign In

Workgroup爱

### Step1 Validation Keyの入手

1) '登録' ボタンを押した後、表示されたボックスにEmailを記 入します

\*gmailやyahoo等のwebメールはご使用いただけません。

2) '次へ' ボタンを押してください。

Step1 Validation

SureDesign

#### SureDesign 登録: 手順1 / 3

SureDesign ユーザー ID は、メールアドレスが使用されます。 SureDesign のセキュリティを維持するため、まずメールアドレスを確認します。

下のボックスにメールアドレスを入力して [次へ] をクリックしてください。折り返し、確認キーを記載したメールをお 送りします。

\*メールアドレス:

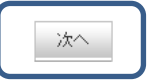

3) 記入したメールアドレス宛にValidation Keyを記載したメールが到着しますので、メールチェックしてください。

メール差出人; suredesign\_noreply@agilent.com タイトル; SureDesign Registration validation key

\*このメールが到着しない場合、 suredesign\_noreply@agilent.comからのメールを受 け取れるようにセキュリティ解除してください。

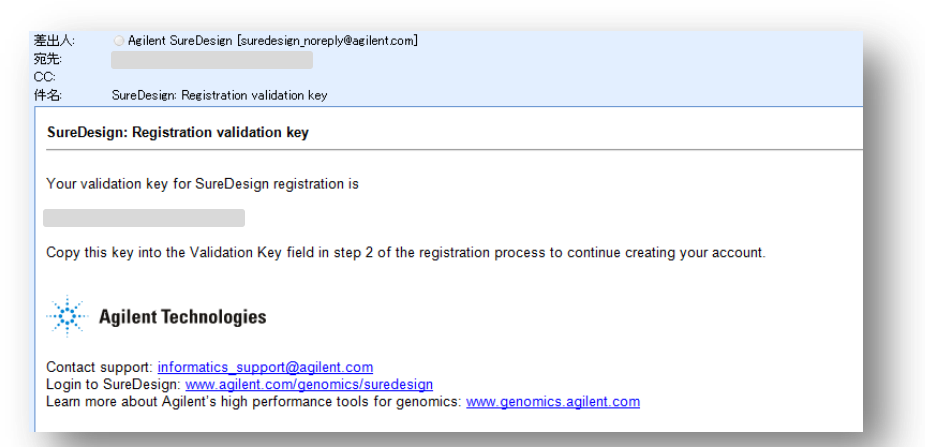

# Step 2 情報入力

Step2 情報入力

#### 表示された項目に情報を入力します \* の付いた項目は必ずご入力ください

Validation Key; ステップ1で到着したkeyを入力します

の承認

Password;

下記の3つの条件を満たすパスワードを設定してください。

・最初の8文字以内に2個のアルファベットを含む ・最初の8文字以内に1個のアルファベット以外の文字を

含む ・最初の8文字以内に4個異なるアルファベット

Confirm Password; 同じパスワードを再入力します

Name;お名前 Address, City ,Sate,Zip;住所、市、国名、郵便番号 (ご所属の機関の住所を入力ください) Country; プルダウンから国名を選択 Phone Number; 電話番号

記入後、Nextボタンをおしてください。

### SureDesign

| Sure | Design               | Help - Registrati              |
|------|----------------------|--------------------------------|
| Sure | Design Registration: | Step 2 of 3                    |
|      | Email Address:       |                                |
|      | * Validation Key:    |                                |
|      | * Password:          | $\bigcirc$                     |
|      | * Confirm Password:  |                                |
|      | * Name:              | First Name M.I. Last Name      |
|      | * Address 1:         |                                |
|      | Address 2:           |                                |
|      | * City, State, Zip:  | City State Zipcode             |
| t    | * Country:           | UNITED STATES V                |
|      | * Phone Number:      | +Country Code Number Extension |
|      | Alternate Phone:     | +Country Code Number Extension |

Next

## Step3 Workgroup登録

情報入力

Create New Workgroupもしくは Join Existing Workgroup のいずれかを選択します

初回 Sign In

▶ Create New Workgroupを選択した場合

Step3 <u>Wo</u>rkgroup登

Administrato

の承認

こちらを選択した場合、このWorkgroupのAdministrator役になります Workgroup名を下記のように記入してください。

#### □個人でSureDesignを使用する場合

組織名のつけ方: 会社\_氏名, 大学\_氏名、研究所\_氏名 例: ABC University\_Yamada Taro \* 他の方と同じにならないような組織名にしてください。

#### ログループでworkgroupを共有する場合

SureDesign

組織名のつけ方:会社\_部署,大学\_研究室、研究所\_研究室

例: ABC University\_ABC labratory

\* workspaceを共有されるグループで同じ登録名に統一してく ださい。

Company XとCompany x は別の組織として登録されます。スペースは文字として認識されます。また大文字、小文字も揃えてください。

Step3で Create New Workgroup を選択した場合、Step4は飛ばしてStep5にすすんでください。

SureDesign Help - Registration SureDesign Registration: Step 3 of A workgroup allows all members to create and view designs If you wish to join an existing workgroup, you will not be able to log into SureDesign until th Create New Workgroup Join Existing Workgroup Finish

### ▶ Join Existing Workgroup を選択した場合

Step3 <u>Wo</u>rkgroup登

Administrator

の承認

初回 Sign In

既存のWorkgroupに登録申請します

情報入力

同じメールアドレスドメインあるいは同じ住所で登録されて いるWorkgroupがリストに表示されます

もしこのリストに目的のWorkgroup名がない場合、 Workgroup or Email欄に目的のWorkgroup名もしくは WorkgroupのAdministratorのメールアドレスを記入してくだ さい

設定後、Finishボタンを押してください

SureDesign

上記の記入が終わると、左のボックスが表示されます Closeボタンで閉じてください

| SureDesign Registration: Step 3 of 3 A voringroup allows all members to create and view designs. If you wish to join an existing workgroup, you will not be able to log into SureDesign until the workgroup owner approves your request. If in facts the Workgroup. Support on of the suggested workgroups, enter a workgroup name, or enter the email address of the workgroup or Email: If in Request Sent. It ion Request Sent to the admin of workgroup Agilent emo.Once he accepts the request , you will be the member f the Workgroup Agilent Demo.You will be informed by mail egarding the company admins acceptance or rejection. It ion SureDesign 答録方法 |                                                                                                    |                                                                                                    |
|----------------------------------------------------------------------------------------------------|----------------------------------------------------------------------------------------------------|----------------------------------------------------------------------------------------------------|
| A workgroup allows all members to create and view designs. If you wish to join an existing workgroup, you will not be able to log into SureDesign until the workgroup owner approves your request. Unit Existing Workgroup) Select one of the suggested workgroups, enter a workgroup name, or enter the email address of the workgroup owner.  Suggestions Workgroup or Email:  Finish  tion Request Sent.  equest has been sent to the admin of workgroup Agilent emo.Once he accepts the request , you will be the member f the Workgroup Agilent Demo.You will be informed by mail egarding the company admins acceptance or rejection.  SureDesign 登録方法       | SureDesign Registration: Step 3 of 3                                                                                                    |                                                                                                    |
| fl you wish to join an existing workgroup, you will not be able to log into SureDesign until the workgroup owner approves your request. <ul> <li>Create New Workgroup;</li> <li>Join Existing Workgroup;</li> </ul> <li>SureDesign 登録方法</li>                                                                                                    | A workgroup allows all members to create and view designs                                                                                                    |                                                                                                    |
| Treate New Workgroup.         In Existing Workgroup.         Select one of the suggested workgroups, enter a workgroup name, or enter the email address of the workgroup owner.         Suggestions         Workgroup or Email:         Workgroup or Email:         Finish         tion Request Sent.         equest has been sent to the admin of workgroup Agilent emo.Once he accepts the request , you will be the member f the Workgroup Agilent Demo.You will be informed by mail agarding the company admins acceptance or rejection.         Close         SureDesign 登録方法                                                                                 | If you wish to join an existing workgroup, you will not be a<br>workgroup owner approves your request.                                                                               | ble to log into SureDesign until the                                                                                            |
| <ul> <li>Join Existing Workgroup.</li> <li>Select one of the suggested workgroups, enter a workgroup name, or enter the email address of the workgroup owner.</li> <li>Suggestions         <ul> <li>Suggestions</li> <li>Workgroup or Email:</li> <li>Workgroup or Email:</li> </ul> </li> <li>tion Request Sent.</li> <li>equest has been sent to the admin of workgroup Agilent emo.Once he accepts the request , you will be the member f the Workgroup Agilent Demo.You will be informed by mail egarding the company admins acceptance or rejection.</li> <li>Close</li> <li>SureDesign 登録方法</li> </ul>                                                       | Create New Workgroup.                                                                                                    |                                                                                                    |
| Sugertions Workgroup or Email: Ition Request Sent. equest has been sent to the admin of workgroup Agilent emo.Once he accepts the request , you will be the member f the Workgroup Agilent Demo.You will be informed by mail egarding the company admins acceptance or rejection. Close SureDesign登録方法                                                                                                    | Join Existing Workgroup.                                                                                                    | in some or other the small address of the                                                                                       |
| Suggestions<br>Workgroup or Email:<br>Ition Request Sent.<br>equest has been sent to the admin of workgroup Agilent<br>emo.Once he accepts the request , you will be the member<br>f the Workgroup Agilent Demo.You will be informed by mail<br>agarding the company admins acceptance or rejection.<br>Close<br>SureDesign 登録方法                                                                                                    | select one of the suggested workgroups, enter a workgrou<br>workgroup owner.                                                                                                    | ip name, or enter the email address of the                                                                                      |
| • Workgroup or Email:         • Workgroup or Email:         • Enisth         tion Request Sent.         equest has been sent to the admin of workgroup Agilent         emo.Once he accepts the request , you will be the member         f the Workgroup Agilent Demo.You will be informed by mail         egarding the company admins acceptance or rejection.         Close         SureDesign 登録方法                                                                                                    | Suggestions                                                                                                    |                                                                                                    |
| Workgroup or Email:       Finish         *Workgroup or Email:       Finish         tion Request Sent.       SureDesign 登録方法                                                                                                    | 0                                                                                                    |                                                                                                    |
| Workgroup or Email:         *Workgroup or Email:         Finish         tion Request Sent.         equest has been sent to the admin of workgroup Agilent         emo.Once he accepts the request , you will be the member         f the Workgroup Agilent Demo.You will be informed by mail         egarding the company admins acceptance or rejection.         Close         SureDesign 登録方法                                                                                                    | 0                                                                                                    | (2)                                                                                                    |
| Workgroup or Email:         Finish         tion Request Sent.         equest has been sent to the admin of workgroup Agilent         emo.Once he accepts the request , you will be the member         f the Workgroup Agilent Demo.You will be informed by mail         egarding the company admins acceptance or rejection.         Close         SureDesign 登録方法                                                                                                    | 0                                                                                                    |                                                                                                    |
| • Workgroup or Email:         Finish         tion Request Sent.         equest has been sent to the admin of workgroup Agilent         emo.Once he accepts the request , you will be the member         f the Workgroup Agilent Demo.You will be informed by mail         egarding the company admins acceptance or rejection.         Close         SureDesign登録方法                                                                                                    | 0                                                                                                    |                                                                                                    |
| Finish         tion Request Sent.         equest has been sent to the admin of workgroup Agilent         emo.Once he accepts the request , you will be the member         f the Workgroup Agilent Demo.You will be informed by mail         egarding the company admins acceptance or rejection.         Close         SureDesign 登録方法                                                                                                    | Workgroup or Email:                                                                                                    |                                                                                                    |
| Finish         tion Request Sent.         equest has been sent to the admin of workgroup Agilent         emo.Once he accepts the request , you will be the member         f the Workgroup Agilent Demo.You will be informed by mail         egarding the company admins acceptance or rejection.         Close         SureDesign 登録方法                                                                                                    |                                                                                                    |                                                                                                    |
| Finish         tion Request Sent.         equest has been sent to the admin of workgroup Agilent         emo.Once he accepts the request , you will be the member         f the Workgroup Agilent Demo.You will be informed by mail         egarding the company admins acceptance or rejection.         Close         SureDesign 登録方法                                                                                                    |                                                                                                    |                                                                                                    |
| tion Request Sent. equest has been sent to the admin of workgroup Agilent emo.Once he accepts the request , you will be the member f the Workgroup Agilent Demo.You will be informed by mail egarding the company admins acceptance or rejection. Close SureDesign登録方法                                                                                                    |                                                                                                    |                                                                                                    |
| equest has been sent to the admin of workgroup Agilent<br>emo.Once he accepts the request , you will be the member<br>f the Workgroup Agilent Demo.You will be informed by mail<br>egarding the company admins acceptance or rejection.<br>Close                                                                                                    |                                                                                                    | Finish                                                                                                    |
| equest has been sent to the admin of workgroup Agilent<br>emo.Once he accepts the request , you will be the member<br>f the Workgroup Agilent Demo.You will be informed by mail<br>egarding the company admins acceptance or rejection.<br>Close                                                                                                    |                                                                                                    | Finish                                                                                                    |
| SureDesign登録方法                                                                                                    | ation Request Sent.                                                                                                    | Finish                                                                                                    |
| SureDesign登録方法                                                                                                    | ration Request Sent.<br>Request has been sent to the admi<br>Demo.Once he accepts the reques<br>of the Workgroup Agilent Demo.You<br>regarding the company admins acce               | Finish<br>in of workgroup Agilent<br>t, you will be the member<br>u will be informed by mail<br>eptance or rejection.           |
|                                                                                                    | r <mark>ation Request Sent.</mark><br>Request has been sent to the admi<br>Demo.Once he accepts the reques<br>of the Workgroup Agilent Demo.You<br>regarding the company admins acce | Finish<br>in of workgroup Agilent<br>t , you will be the member<br>u will be informed by mail<br>eptance or rejection.<br>Close |

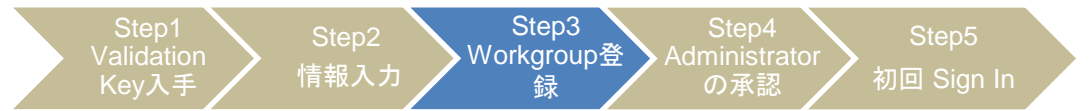

Step3で Create New Workgroup を選択した場合、Step4は飛ばしてStep5にすすんでください。

Step3でJoin Existing Workgroupを選択した場合 WorkgroupのAdministratorに申請メールを送信した旨、メールが到着します

メール差出人; suredesign\_noreply@agilent.com

メールタイトル; SureDesign; Registration request sent to workgroup administrators

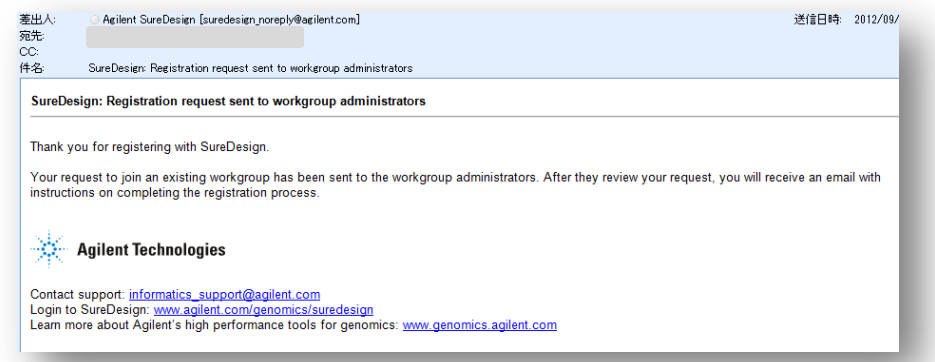

この時点では、まだAdministratorの許可がないので SureDesignにログインできず、ログインしようとしても「User ID or Password incorrect」というメッセージが出ます

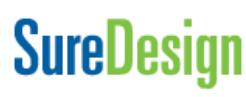

| Sign In                           |                  | - |
|-----------------------------------|------------------|---|
| User ID or Password is incorrect. |                  |   |
| User ID (email address)           |                  |   |
| Password                          | Forgot Password? |   |
| Sign In Register                  |                  |   |
|                                   | _                |   |
|                                   |                  |   |

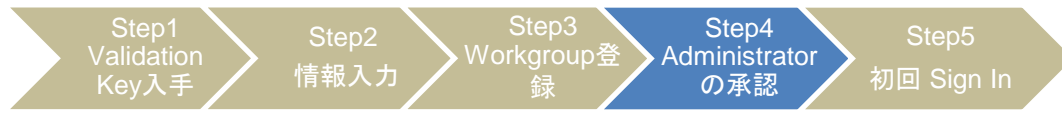

### Step4 Administratorの承認

この作業は、Workgroup Administratorが行う作業です。 Step3で Create New Workgroup を選択した場合、Step4は飛ばしてStep5にすすんでください。

1)登録申請があった場合にAdministerはメールを受信します

差出人; suredesign\_noreply@agilent.com 題名;Account Registered! 内容;Dear \*\*\*\*\*\*, As the workgroup SureDesign\_site administrator, you will need to approve and enable eArray access to others at your workgroup under the SureDesignTerms of xxxxx has requested registration with SureDesing as a member of your workgroup. Their registration information is as follows:

2) AdministratorはSureDesignにログインしてください。

SureDesign

3) Messageボックスに、申込者の登録申請が表示されます。許可する場合Acceptボタンを、許可しない場合Rejectボタンを押してください。

| Start Designing         | (                                            | Messages (1)                    |
|-------------------------|----------------------------------------------|---------------------------------|
| HaloPlex SureSelect DNA |                                              | You h<br>Test_<br>Accept Reject |
| Designs: in Progress    | test_sada<br>HaloRex   completed 14-5ep-2012 |                                 |

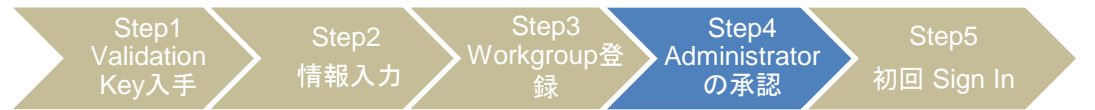

#### 4)Workgroup Administratorが許可した場合、申請者は下記のメールを受信します。 このメールが到着した時点でSureDesignに入れるようになります。

#### メール差出人; suredesign\_noreply@agilent.com メールタイトル; SureDesign; Join workgroup request accepted, account activated

| 差出人:<br>宛先:                    | OAgilent SureDesign [suredesign_noreply@agilent.com]                                                                                                    | 送信日時:       | 2012/09/07 (金 |
|--------------------------------|----------------------------------------------------------------------------------------------------|-------------|---------------|
| 00.<br>件名:                     | SureDesign: Join workgroup request accepted, account activated                                                                                                    |             |               |
| SureDes                        | ign: Join workgroup request accepted                                                                                                    |             |               |
| Your rec<br>passwor            | uest to join the workgroup Agilent Technologies has been accepted and your account has been activated. You can login with t<br>d entered during SureDesign registration.                              | the email a | ddress and    |
| ☀                              | Agilent Technologies                                                                                                    |             |               |
| Contact<br>Login to<br>Learn m | support: <u>informatics_support@agilent.com</u><br>SureDesign: <u>www.agilent.com/genomics/suredesign</u><br>ore about Agilent's high performance tools for genomics: <u>www.genomics.agilent.com</u> |             |               |
|                                |                                                                                                    |             | _             |

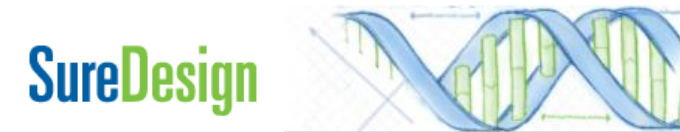

# Step5 初回Sign In

情報入力

- 1) SureDesignのサインインのコーナーにて
  - ・登録アドレス
  - ・パスワード(Step2で設定したパスワード)

の承認

を入力し、'サインイン 'ボタンを押してください。

| SureDesign                                         |                               |
|----------------------------------------------------|-------------------------------|
|                                                    | サインイン                         |
| Create                                             | ユーザーID(メールアドレス)<br>パスワード<br>A |
| custom gene panels for your sequencing application | サインイン 登録                      |
|                                                    | Japanese 💌                    |

Step5

初回 Sign In

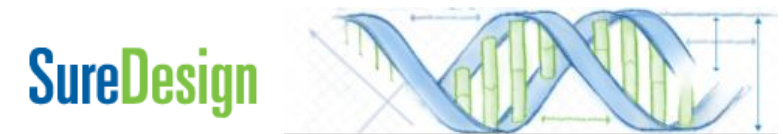

### 2)利用約款が表示されます。同意の上、Acceptボタンを押してください。 \*この内容は、SureDesignの下側「利用規約」をクリックする ことでいつでもご覧いただけます

#### SureDesign Help | About

#### TERMS AND CONDITIONS GOVERNING AGILENT'S eARRAY PROGRAM

ATTENTION: THIS SITE IS PROVIDED SUBJECT TO THESE TERMS AND CONDITIONS. PLEASE READ THESE TERMS CAREFULLY BEFORE USING AGILENT'S eARRAY SITE ("Site"). USING THIS SITE INDICATES THAT YOU AGREE TO BE BOUND BY THESE TERMS. IF YOU DO NOT AGREE TO THESE TERMS ("TERMS"), PROMPTLY EXIT THE SITE AND DO NOT USE THIS WEB SITE.

These Terms govern your use of Agilent's eArray microarray application web-based tool and your purchase of microarrays through the Site, including all use of all content, data, images, information, restrictions, and other materials posted or available through the Site. These Terms are in addition to any other agreement that you may have with Agilent's standard terms of use for its company website found at Agilent's standard terms of use and Agilent's privacy policy found at Agilent's Privacy Statement. To the extent there is a conflict between those terms and these Terms, these Terms shall prevail. If you breach any of these Terms, your authorization to use this Site automatically terminates and you must immediately destroy any downloaded or printed materials.

#### TERMS OF USE FOR eARRAY SITE

Use of Site. Agilent grants you a non-exclusive license to use this Site solely for your personal, non-commercial, research use. You may not modify, reproduce, publicly display, distribute, or transfer to unauthorized third parties any materials from this Site (i) for commercial distribution including without limitation, commercial manufacturing of microarrays or libraries of RNA based oligonucleotides; (ii) for populating commercial database(s); (iii) for use in commercial manufacturing of microarrays or libraries of RNA based oligonucleotides; (ii) for populating commercial database(s); (iii) for use in commercial websites or other commercial repositories; (iv) for use in diagnostic procedures; and (v) as not otherwise permitted. You may not derive or attempt to derive the designs or structure of all or any portion of the Site, software or technology contained within, underlying or provided through the Site by reverse engineering, disassembling, deconstructing, decompiling, or any other means, except as permitted by law. You agree that this limited license to use the Site does not grant you any other right or license, by estopped, implication or otherwise, under the intellectual property rights of Agilent or any third party. Without restricting the previous sentence, nothing herein shall be construed as a right or license to use, make, have made, sell, offer to sell, distribute, lease, or import, Agilent microarrays or related products or services.

Biological Content. Agilent will maintain security procedures with respect to access and maintenance of the Site to prevent the unauthorized disclosure of the files that you submit to the Site containing references to oligonucleotide sequences provided for the purpose of manufacturing a microarray or libraries of RNA based oligonucleotides ("Biological Content"). By using this Site, you authorize and grant Agilent a limited, non-exclusive, royalty-free, perpetual, world-wide license to reproduce, transmit, disclose, display and use your Biological Content you to use the Site, processing your requests and transactions, policing sequences for indications of unauthorized use, and maintaining and improving the Site. Notwithstanding the foregoing, Agilent may disclose information to the extent (i) it is required to do so by law; (ii) necessary to protect and defend the legal rights of Agilent; or (iii) required in order to comply with a judicial proceeding, court order, or government inquiry.

h) To the extent that any provision of these Terms is determined to be illegal or unenforceable, the remainder of these Terms will remain in full force and effect.

i) The United Nations Convention on Contracts for the International Sale of Goods will not apply to these Microarray Terms.

j) Microarray Products are not specifically designed, manufactured or intended for sale as parts, components or assemblies for the planning, construction, maintenance or direct operation of a nuclear facility. Agilent shall not be liable for any damages resulting from such usage.

k) Agilent will store and use Customer's personal data in accordance with Agilent's Privacy Statement, available at Agilent's Privacy Statement. Agilent will not sell, rent or lease Customer's personal data to others.

I) These Terms constitute the entire agreement between Agilent and Customer, and supersede any previous communications, representations or agreements between the parties, whether oral or written, regarding transactions hereunder. Customer's additional or different terms and conditions will not apply. Customer's purchase of Microarray Products will constitute Customer's acceptance of the Microarray Terms, which may not be changed except by an amendment signed by an authorized representative of each party.

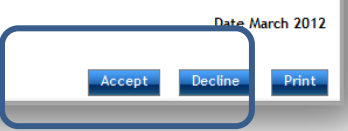

### SureDesign

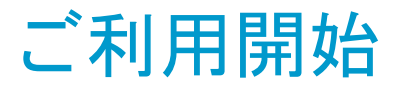

### アカウントが設定されました。

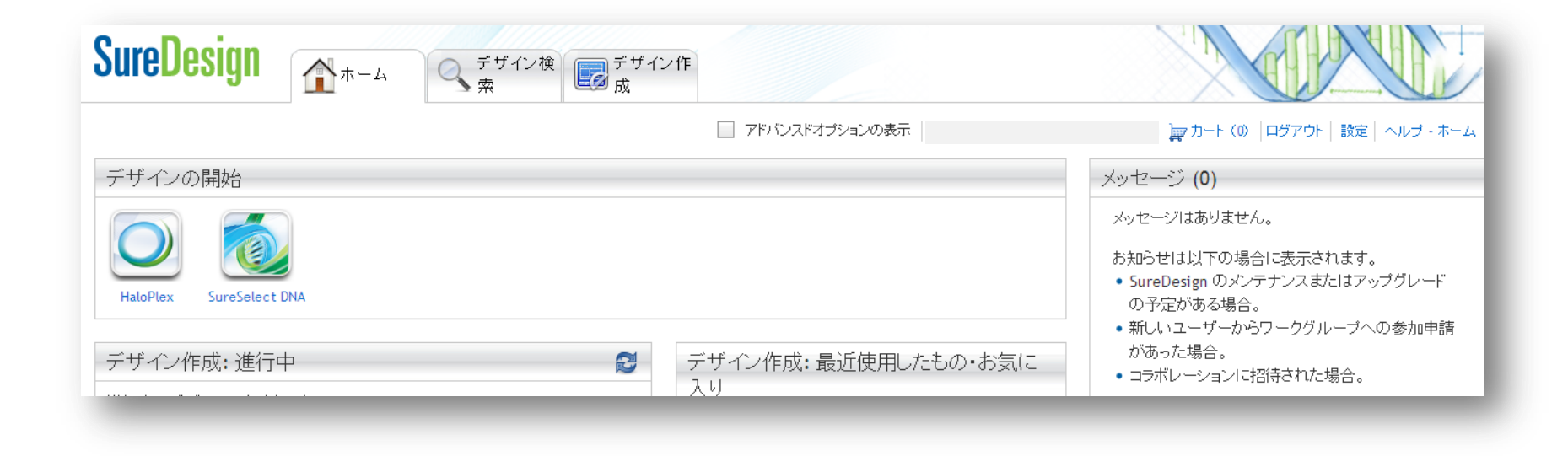

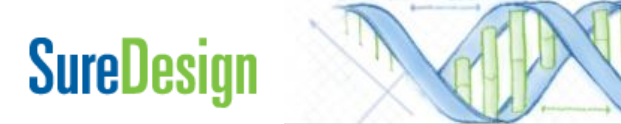

### 3. SureDesignの基本的な使い方

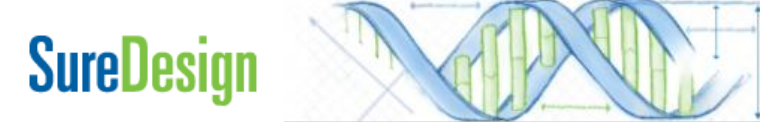

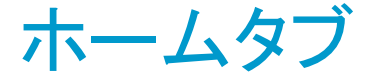

ログイン後に初めに表示される画面です。設計中のデザインの進行状況やオーダー済み 等のデザインを確認できます。

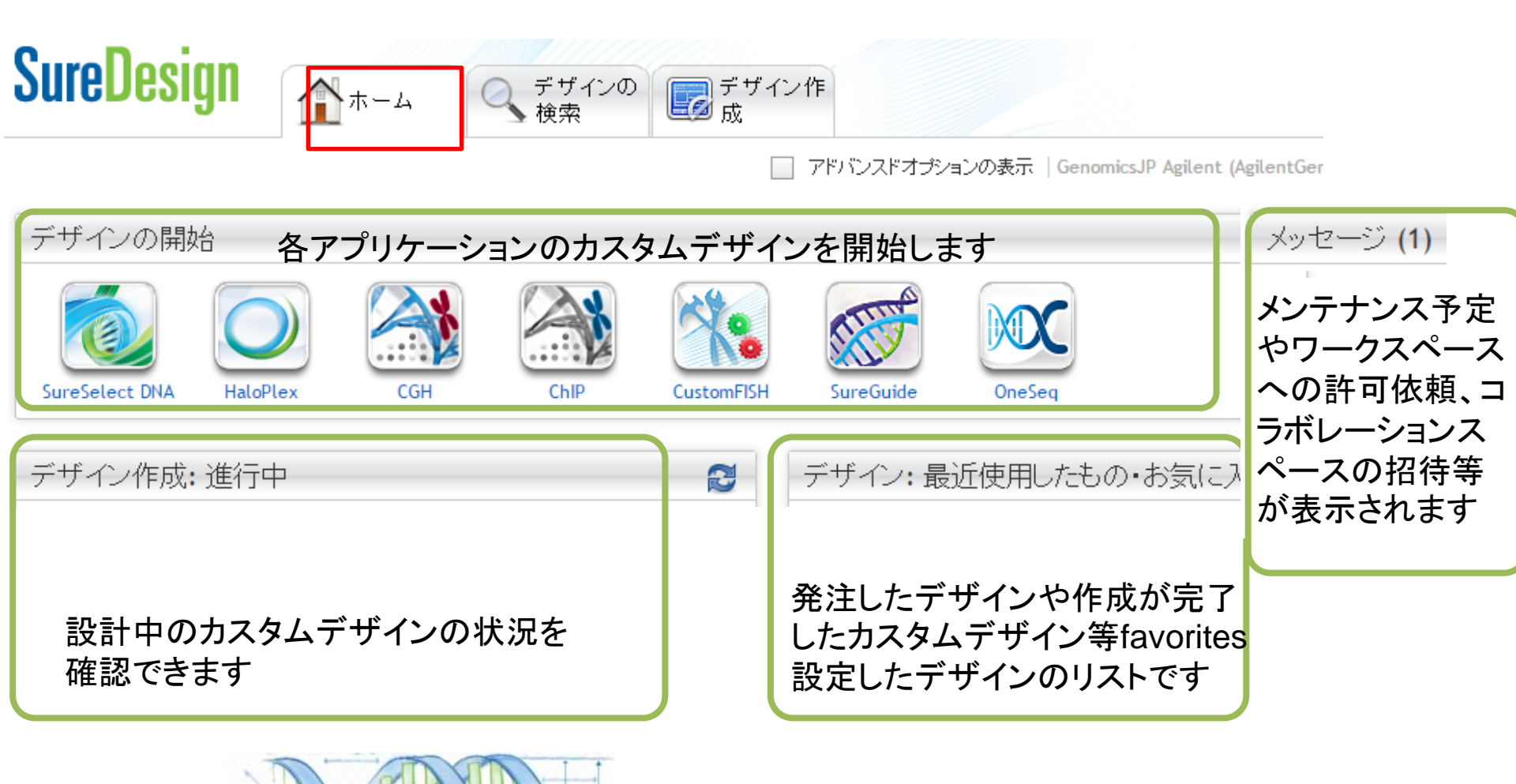

3. SureDesignの基本的な使い方

### デザイン検索タブ

### デザイン検索タブ>各製品と選択すると、カタログおよびカスタム製品の詳細情報や 各種ファイルをダウンロードできます。詳細な操作法は別資料をご覧ください。

| SureDesign                                | く デザ 索           | イン検 デザイン作 成             |                           |                  |                      |                                                                                                    |
|-------------------------------------------|------------------|-------------------------|---------------------------|------------------|----------------------|----------------------------------------------------------------------------------------------------|
| デザイン検索 SureSelect DNA 🦯                   | マイデザイン           | <ul> <li>アドバ</li> </ul> | ンスドオブションの表示   Yayoi       | Fukuoka (Agilent | : Technologies) 🙀 カー | ト(0)   ログアウト   設定   ヘルブ - マイデザイン                                                                                                    |
| ▼ ✔ フォルダ 管理 ▼                             | アジレントカタロ:        | ブ マイデザイン コラボレーショ        | シー                        |                  |                      |                                                                                                    |
| ▲ ✔ Agilent (1282 of 1282)                |                  |                         |                           |                  | マイデザインの検索            | 🤍 検索のクリア                                                                                                    |
| ▼ ✔ 生物種                                   | 1 - 25 of 1282 i | tems                    | 10   <b>25</b>   50   100 |                  |                      | H I 2 3 4 F H +                                                                                                    |
| ✓ H. sapiens (1168 of 1168)               | デザイン ID          | 名前                      | 生物種                       | 作成日              | ▼ ステータス              | アクション                                                                                                    |
| ✓ M. musculus (26 of 26)                  |                  |                         | H. sapiens                | 09-Mar-2013      | Draft                | 😃 Download                                                                                                    |
| R. norvegicus (6 of 6)                    |                  |                         | H. sapiens                | 09-Mar-2013      | Draft                | June 2000 Download                                                                                                    |
| ✓ A. aegypti (2 of 2)                     |                  |                         | H. sapiens                | 09-Mar-2013      | Complete             | 😃 Download   🛱 Order                                                                                                    |
| ✓ A. thaliana (7 of 7)                    |                  |                         | H. sapiens                | 08-Mar-2013      | Complete             | 😃 Download   🛱 Order                                                                                                    |
| $\checkmark$ C familiaris (3 of 3)        |                  |                         | H. sapiens                | 08-Mar-2013      | Draft                | June 2000 Download                                                                                                    |
| <ul> <li>✓ C. jacchus (1 of 1)</li> </ul> |                  |                         | H. sapiens                | 08-Mar-2013      | Draft                | J. Download                                                                                                    |
| ✓ D. rerio (5 of 5)                       |                  |                         | H. sapiens                | 07-Mar-2013      | Draft                | J. Download                                                                                                    |
| G gallug (5 of 5)                         |                  |                         | H. sapiens                | 04-Mar-2013      | Draft                | June 2000 Download                                                                                                    |
| ▼ 作成日                                     |                  |                         | H. sapiens                | 02-Mar-2013      | Complete             | 😃 Download   🐙 Order                                                                                                    |
| All (1282 of 1282)                        |                  |                         | Mouse cytomegalovirus     | 01-Mar-2013      | Draft                | J. Download                                                                                                    |
| O Last Year (484 of 484)                  |                  |                         | H. sapiens                | 01-Mar-2013      | Draft                | J. Download                                                                                                    |
| C Last Six Month (376 of 376)             |                  |                         | H. sapiens                | 01-Mar-2013      | Draft                | ♣ Download                                                                                                    |
| C Last Month (62 of 62)                   |                  |                         | H. sapiens                | 01-Mar-2013      | Complete             | 😃 Download   🐙 Order                                                                                                    |
| U Last Week (8 of 8)                      |                  |                         | H. sapiens                | 01-Mar-2013      | Complete             | 😃 Download   🐙 Order                                                                                                    |
|                                           |                  |                         | H. sapiens                | 01-Mar-2013      | Draft                | Download     Download     Download |
|                                           |                  |                         | H. sapiens                | 28-Feb-2013      | Draft                | June 2000 Download                                                                                                    |
|                                           |                  | user                    | H. sapiens                | 28-Feb-2013      | Draft                | Download                                                                                                    |

3. SureDesignの基本的な使い方

### デザイン作成タブ

デザイン作成タブ>各製品と選択すると、カスタムデザインの設計を開始することができます。詳細な操作法は別資料をご覧ください。

| SureDesign                                                                                        | <u>م</u> +-4                                                                              | 〇 デザインの<br>検索                                 | <b>デザ</b> イン作<br>成 |
|---------------------------------------------------------------------------------------------------|-------------------------------------------------------------------------------------------|-----------------------------------------------|--------------------|
|                                                                                                   |                                                                                           | -                                             | SureSelect DNA     |
| デザインの開始                                                                                           |                                                                                           |                                               | СGН                |
|                                                                                                   |                                                                                           |                                               | ChIP               |
| デザイン作成タブ>SureS                                                                                    | Select DNA                                                                                | と選択した                                         | -場合                |
| SureDesign                                                                                        |                                                                                           |                                               | ヘルブ - デザイン         |
| SureSelect DNA デザインの定義                                                                            | _                                                                                         |                                               |                    |
| ▶ デザインの定義<br>ターゲットの定義<br>ターゲットの確認<br>パラメータの入力<br>ブローブの選択<br>ファイナライズ<br>プローブ                       | ・デザイン名:<br>・生物種: H. sapiens<br>ビルド: H. sapiens<br>・作成先フォルダ: Agilent<br>ブラットフォーム: Illumina | 達<br>, hg19, GRCh37, February 2009<br>選択<br>▼ |                    |
| ブローブ数:     NA       サイズ:     NA       価格の階層:     1       カバレッジ:     NA       UCSC View     ダウンロード |                                                                                           |                                               |                    |
|                                                                                                   |                                                                                           |                                               | キャンセル 次            |

## お問い合わせ先

SureDesignに関するサポートお問い合わせ窓口

TEL: 0120-477-111 E-mail : email\_japan@agilent.com

SureDesign に関する質問と明示ください。 価格、納期等のご質問は、担当営業にご連絡ください。

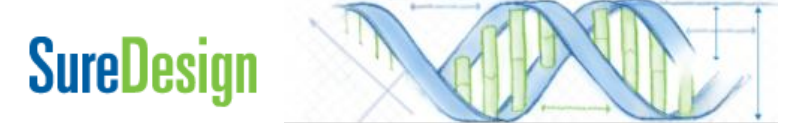